## Hoe creëer je een LDAP groepsvraag op de ESA?

## Inhoud

Inleiding Hoe creëer je een LDAP groepsvraag op de ESA?

## Inleiding

In dit document wordt beschreven hoe een LDAP-groepsvraag wordt gemaakt op de E-mail security applicatie (ESA).

## Hoe creëer je een LDAP groepsvraag op de ESA?

- 1. Een LDAP-groepsvraag maken onder Systeembeheer > LDAP.
- 2. Schakel de groepsvraag voor de luisteraar in onder Netwerk > Luisteraar > {selecteer de luisteraar} > selecteer de LDAP groepsvraag.
- 3. Ga naar inkomende e-mail beleid.
- 4. Maak een nieuw beleid voor de groep.
- 5. Voeg de ontvanger toe die de groep aanpast.
- 6. Kies LDAP groepsvraag in plaats van e-mail.
- 7. Selecteer een groepsvraag en voer de overeenkomende groepsnaam in.
- 8. Een nieuw inkomend postbeleid configureren: Anti-Spam, anti-virusfilters, contentfilters en filter om de uitbraak van virussen te bestrijden.

In de online Help (GUI: Help en ondersteuning ->Online Help)